## How to Renew for Troops

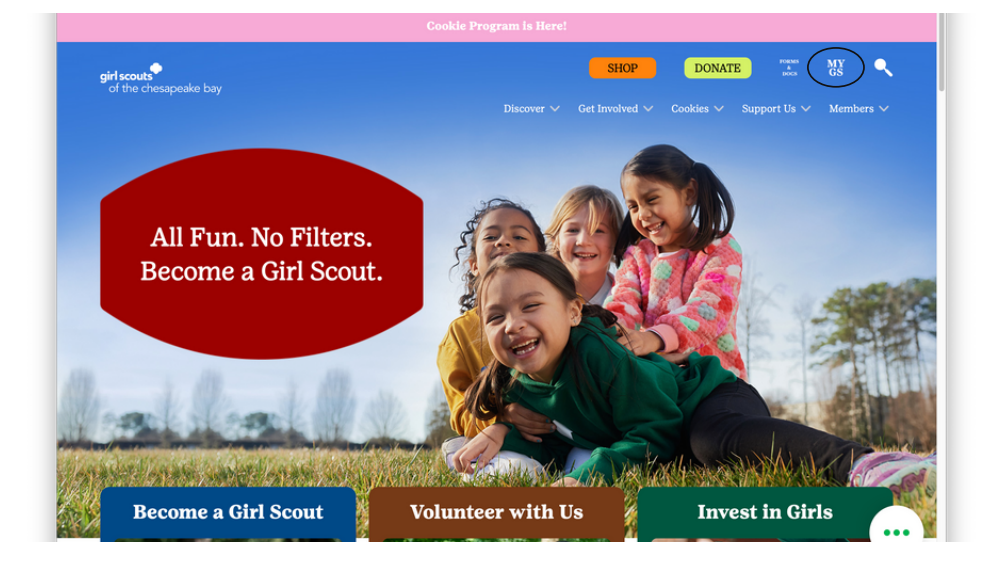

| gsLearn         | Member deta    | ils                                     |              |            |               |                             | $\frown$             |
|-----------------|----------------|-----------------------------------------|--------------|------------|---------------|-----------------------------|----------------------|
| Contact Council |                |                                         |              |            |               | SAVE RETURN STAT            |                      |
| Log Out         | Girl           |                                         |              |            |               |                             |                      |
|                 | 2 member selec | cted                                    |              |            |               | Hide inactive and not i     | returning members gl |
|                 | Alina Fader    | Edit details 🥖                          |              |            |               |                             |                      |
|                 | Participation  |                                         | Caregiver(s) | Exp. date  | Program level | Status                      |                      |
|                 | Troop 313      | pirt security<br>of the chesaponiae bay | -            | 09/30/2021 | *             | TIME TO RENEW<br>MEMBERSHIP | Not returning        |
|                 |                | Edit details 🥖                          |              |            |               |                             |                      |
|                 | Participation  |                                         | Caregiver(s) | Exp. date  | Program level | Status                      |                      |
|                 | Troop 3-3      | gif scouls<br>of the chesapesise bay    | -            | 09/30/2021 | *             | TIME TO RENEW<br>MEMBERSHIP | Not returning        |
|                 |                | Edit details 🥖                          |              |            |               |                             |                      |
|                 |                |                                         |              |            |               |                             |                      |
|                 | Participation  |                                         | Caregiver(s) | Exp. date  | Program level | Status                      |                      |

| Confirm                       | i member details             |           | Your          | Cart                                         |
|-------------------------------|------------------------------|-----------|---------------|----------------------------------------------|
|                               |                              | Troop 313 | 1             | stat same                                    |
| irst name                     | Last name                    |           | Troop member  | Troop 313                                    |
| <b>—</b>                      |                              |           | Membership    |                                              |
|                               |                              |           | Council fees* |                                              |
|                               |                              |           | 2             | <b>pirt senses</b><br>of the descapesing bay |
| hoose a Membership year       |                              |           | Troop member  | Troop 313                                    |
| Next Year - 2022 525.00       | Current Year - Update \$0.00 |           | Membership    |                                              |
| October 2021 - September 2022 | information Only             |           | Council fees* |                                              |
|                               | Þ                            |           | 3             | girl sends<br>of the charageneis bay         |
| hoose payment type            |                              |           | Troop member  | Troop 313                                    |
| - screens constr              |                              |           | Membership    |                                              |
| NEXT PARTICIPANT              |                              |           | Council fees* |                                              |

1. Head on over to <u>GSCB.org</u> to get started.

2. At the top of the tabs on our website, you will see a tab labeled "MY GS". Click there to begin.

3. Click on "My Account" at the top of the page and then "My Troop(s)" on the left hand side.

4. Select the Troop you would like to renew. You will then check the box for the Girl Scouts and Volunteers you are renewing.

5. Next hit the green "Renew" button.

6. You will come to a section to confirm your member details. Make sure everything is accurate before you scroll.

7. At the bottom of the page, you will select the type of membership you would like for the upcoming year for each Girl Scout. You will scroll down to the "Select Payment Type" section. If you are renewing multiple members, you will hit the "Next Participant" button.

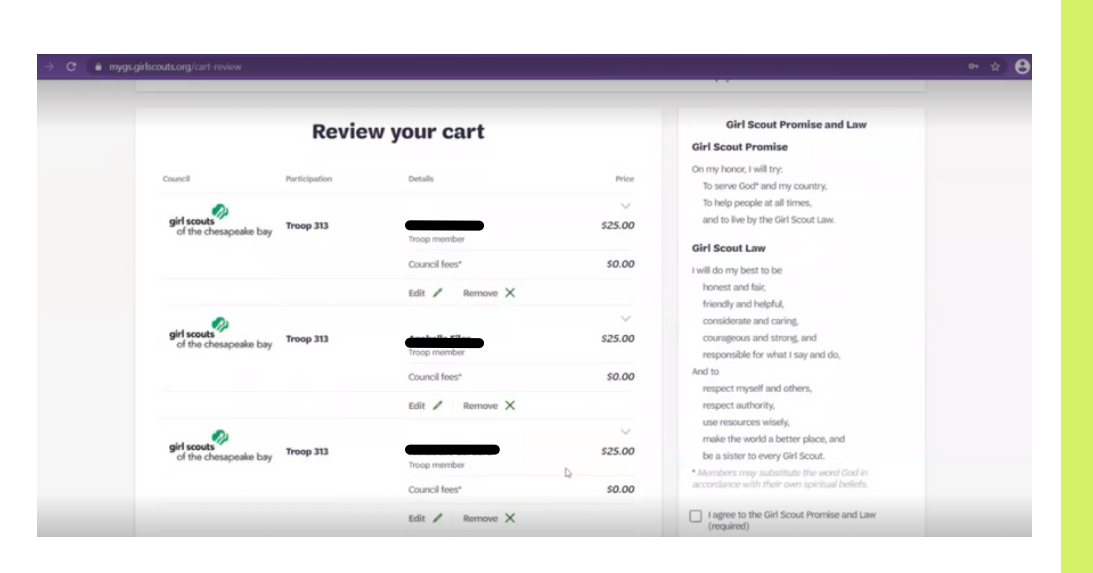

8. You will repeat the steps above, and hit the "Submit Member Details" button.

9. Your final step is next- You will now "Review Your Cart".

10. In the "Review Your Cart" section, you will make sure all your details for members you are renewing are accurate. In this step you will enter your Payment Details.

11. You can also make a donation, use a discount or promotional code, and see your final amount due.

| girl sc  | outs                                |                            | Donate              | Find A Council I | En Espanol My Account | Logout Join  | Volunteer          |
|----------|-------------------------------------|----------------------------|---------------------|------------------|-----------------------|--------------|--------------------|
|          | ABOUT GIRL SCOUTS                   | OUR PROGRAM                | SHOP                | COOKIES          | FOR ADULTS            | FOR GIRLS    |                    |
| ≮ Back   | Search                              | Add details                |                     | Review cart      | Make payment          | Finish       |                    |
|          | Рауг                                | nent details               |                     |                  |                       | Cart Summary |                    |
| Paym     | ent method                          |                            |                     |                  | 1                     | -            | d fa dengada       |
| VISA     |                                     |                            |                     |                  | Next Year - 2022      |              | Troop 3            |
| Cardhok  | der first name<br>older first name  | Cardholder last name       | ne                  |                  | Council fees *        |              | \$0.0              |
| Credit/D | lebit card number                   | Expiration date            |                     | cvv @            | 2.                    |              | at the designation |
|          |                                     |                            |                     |                  | Troop member          |              | Troop J            |
| Your c   | redit card information is secure. G | GSUSA does not save your b | silling information | ation.           |                       |              |                    |

12. You will check the "I agree to the Girl Scout Promise and Law" button, which is required.

13. You will then enter your payment details & finally, submit your details.

|        | ABOUT GIRL SCOUTS                                           | OUR PROGRAM | SHOP | COOKIES     | FOR ADULTS   | FOR GIRLS                   |
|--------|-------------------------------------------------------------|-------------|------|-------------|--------------|-----------------------------|
| ✓ Back |                                                             |             |      |             |              | 0                           |
|        | Search                                                      | Add details |      | Review cart | Make payment | Finish                      |
|        |                                                             |             |      |             |              |                             |
|        | Payment confirmation                                        |             |      |             |              |                             |
|        | Payment confirmation<br>Order #02746574                     |             |      |             | -            | \$275.00 V                  |
|        | Payment confirmation<br>Order #02746574<br>Receipt sent to: |             |      |             | _            | \$275.00 ∨<br>Print.receipt |

14. You made it to the final step! In this section you can print a receipt for your records. You will also receive a confirmation email. Thank you for renewing your Troop(s) for another wonderful year of Girl Scouts!

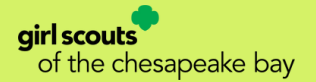

For questions, comments or concerns about renewing your membership, please contact MemberCare@cbgsc.org